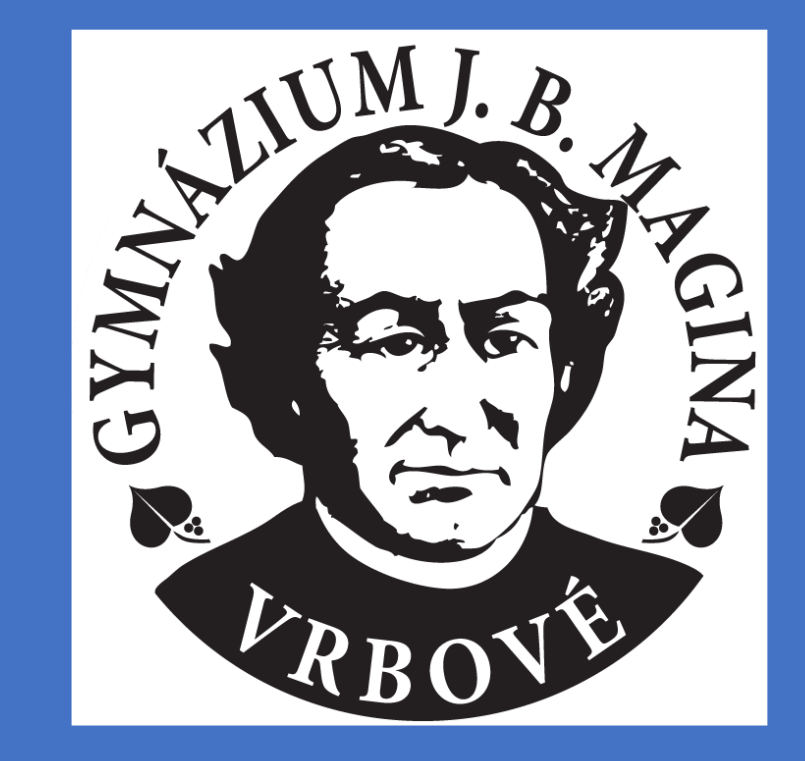

### "Malá škola - Veľké veci"

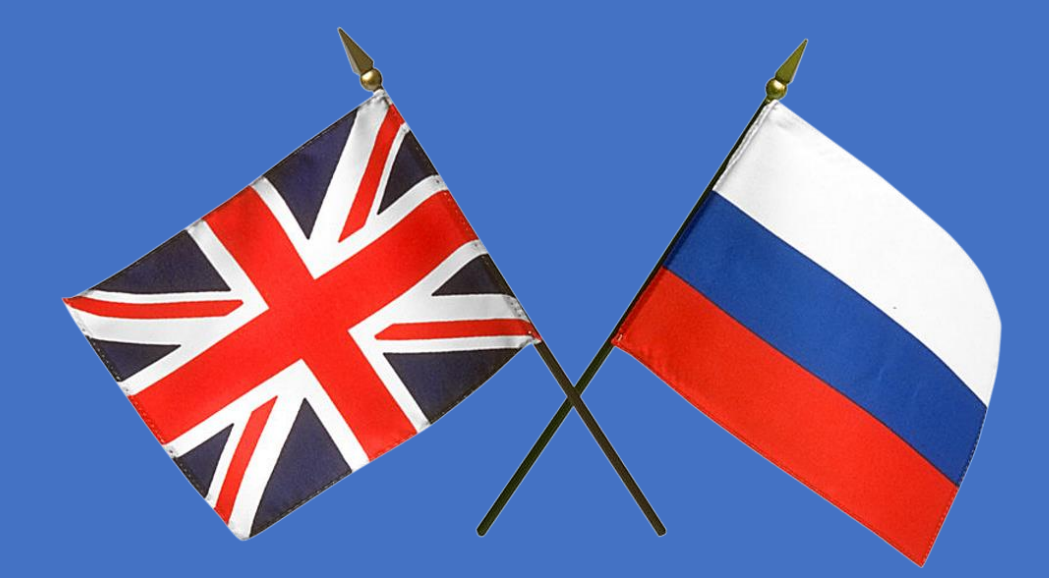

### Bilingválne gymnázium s ANGLICKOU a RUSKOU sekciou

# ANGLICKÁ SEKCIA

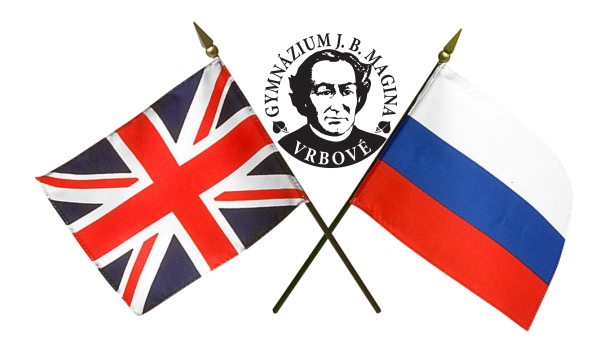

# termín prijímacích skúšok: 4.mája, termín: 11. mája 2022

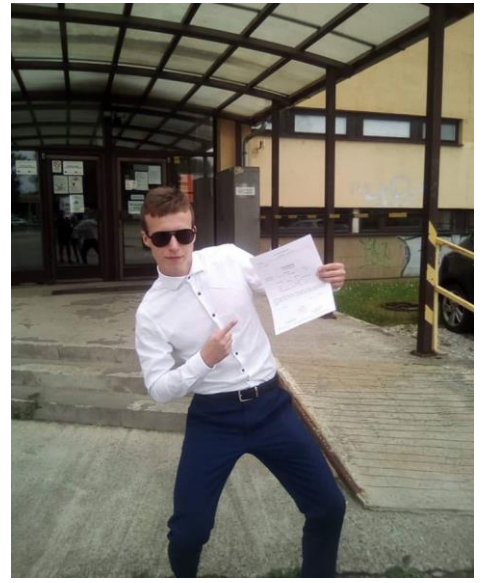

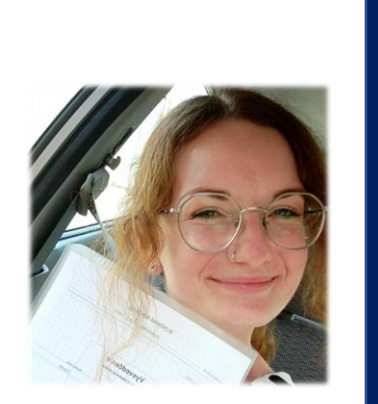

ukončenie štúdia: maturitná skúška v anglickom jazyku C1 štátna jazyková skúška Cambridge certifikát

# Anglická sekcia – predmety vyučované v anglickom jazyku

|             | PPEDMET |                                            | Hodinová dotácia |           |           |           |           |  |  |  |
|-------------|---------|--------------------------------------------|------------------|-----------|-----------|-----------|-----------|--|--|--|
|             |         | PREDIVIET                                  | 1. ročník        | 2. ročník | 3. ročník | 4. ročník | 5. ročník |  |  |  |
| Spolu       | AJG     | Anglická gramatika                         | 10               | 3         | 3         | 3         | 3         |  |  |  |
| 25          | АКО     | Anglická konverzácia                       | 1                |           |           |           | 1         |  |  |  |
| hodín       | PWJ     | Písanie v anglickom jazyku                 | 1                |           |           |           |           |  |  |  |
|             | AAA     | Americká a anglická literatúra             |                  |           | 2         | 2         | 3         |  |  |  |
|             | OLA     | Odborná terminológia v anglickom<br>jazyku |                  | 2         | 2         | 2         | 2         |  |  |  |
| Spolu<br>35 | RAK     | Reálie anglicky hovoriacich krajín         |                  |           | 2         | 2         | 3         |  |  |  |
| hodín       | GAJ     | Globálne štúdie v anglickom jazyku         |                  | 2         | 2         | 1         | 2         |  |  |  |
|             | ECO     | Economics                                  |                  | 1         | 2         |           |           |  |  |  |
|             | BSE     | Business English                           |                  |           |           | 1         | 2         |  |  |  |

# **RUSKÁ SEKCIA**

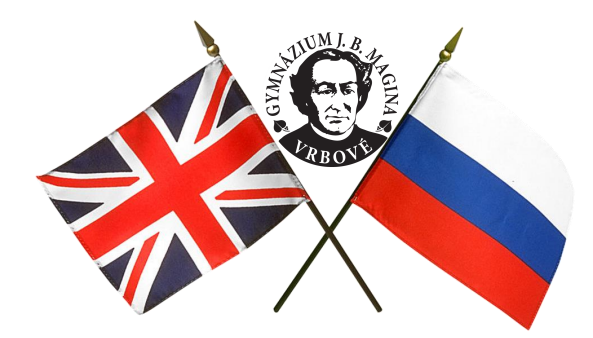

# termín prijímacích skúšok: 4.mája, termín: 11. mája 2022

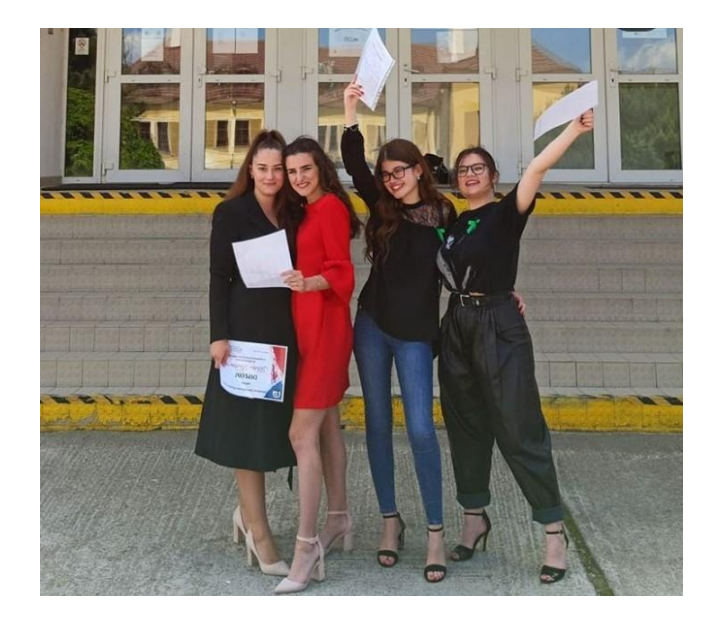

ukončenie štúdia: maturitná skúška v ruskom jazyku C1 štátna jazyková skúška jazykový certifikát

### Ruská sekcia – predmety vyučované v ruskom jazyku

|             | DDEDMET |                                         | Hodinová dotácia |           |           |           |           |  |  |  |
|-------------|---------|-----------------------------------------|------------------|-----------|-----------|-----------|-----------|--|--|--|
|             |         |                                         | 1. ročník        | 2. ročník | 3. ročník | 4. ročník | 5. ročník |  |  |  |
| Spolu<br>27 | RUJ     | Ruský jazyk                             | 12               | 3         | 3         | 2         | 3         |  |  |  |
| hodín       | RKK     | Ruská konverzácia                       | 2                |           |           |           | 2         |  |  |  |
|             | RUL     | Ruská literatúra                        |                  | 2         | 2         | 2         | 1         |  |  |  |
|             | OLU     | Odborná terminológia v<br>ruskom jazyku |                  | 1         | 2         | 1         | 2         |  |  |  |
| Spolu       | DER     | Dejinný prehľad Ruska                   |                  | 2         | 2         | 2         | 1         |  |  |  |
| 35<br>hodín | GRJ     | Globálne štúdie v ruskom<br>jazyku      |                  |           | 1         | 2         | 3         |  |  |  |
|             | GEG     | Geografia                               |                  | 2         | 2         | 1         | 1         |  |  |  |
|             | UKL     | Umenie a kultúra                        |                  |           | 2         | 1         |           |  |  |  |

# Dôležitý dátum

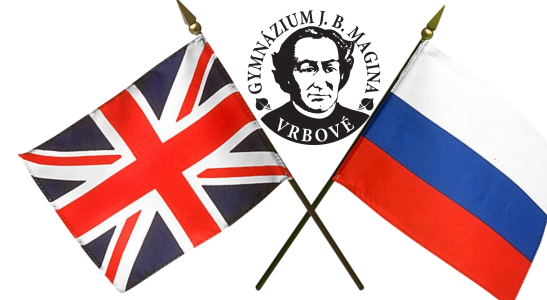

# Uchádzač o štúdium, alebo zákonný zástupca neplnoletého uchádzača podáva prihlášku na vzdelávanie riaditeľovi strednej školy do

20. marca.

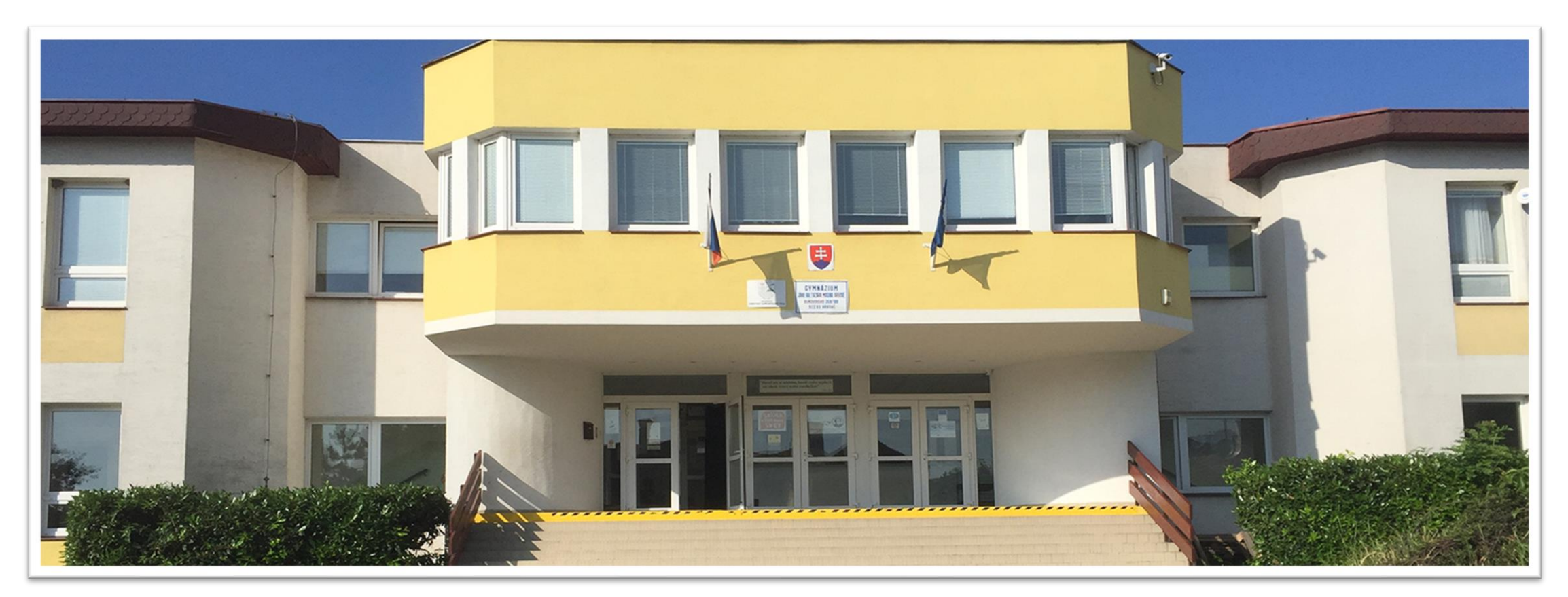

# Prijímacie konanie - postup

1. žiak 9. ročníka jedna prihláška - max. 4 odbory

- najviac dva odbory vzdelávania, ktoré <u>nevyžadujú</u> overenie špeciálnych schopností, zručností alebo nadania
- <u>a najviac dva odbory</u> vzdelávania, ktoré <u>vyžadujú</u> overenie špeciálnych schopností, zručností alebo nadania (iba žiaci 9.ročníka)
- žiak 8. ročníka prihláška najviac dva talentové odbory

2. Uchádzač so špeciálnymi výchovno-vzdelávacími potrebami pripojí k prihláške na vzdelávanie správu z diagnostického vyšetrenia vykonanú zariadením poradenstva a prevencie **nie staršiu ako dva roky**.

3. Stredné školy zverejnia zoznamy uchádzačov podľa výsledkov prijímacieho konania **18. mája 2022** a odošlú rozhodnutie o prijatí.

4. <u>písomne potvrdí</u> strednej škole prijatie na vzdelávanie <u>najneskôr</u> <u>do 23. mája 2022</u> (ostatné rozhodnutia o prijatí, ktoré sa vzťahujú na školy a odbory vzdelávania uvedené v prihláške na vzdelávanie<u>strácajú platnosť.</u>)

## Prijímacie konanie - tri zložky

1. diagnostické testy - 2x 45 min s 15 min prestávkou

- overenie cudzojazyčných schopností, zručností a nadania
- 2. test SJL 60 minút 15 min prestávka
  - čítanie s porozumením, výber z možností, dopĺňanie (učivo ZŠ mimo 9.ročník)

### Anglická sekcia

3. test ANJ - 60 minút

 čítanie s porozumením, výber z možností, dopĺňanie (učivo ZŠ mimo 9.ročník)

#### • <u>Ruská sekcia</u>

3. Práca s textom v slovenskom jazyku - 60 minút

 ruské dejiny alebo prostredie čítanie s porozumením

### Ukončovanie štúdia

#### Ponuka voliteľných seminárov v piatom ročníku

| Semináre v slovenskom jazyku    | Semináre v anglickom jazyku                 | Semináre v ruskom jazyku                            |                               |
|---------------------------------|---------------------------------------------|-----------------------------------------------------|-------------------------------|
| SED - seminár z dejepisu        | ECO - Economics (ECO+BSE)                   | GEG - Geografia                                     |                               |
| SEG - seminár z geografie       | AAA - Americká a anglická literatúra        | V príprave RUL - Ruská<br>literatúra                |                               |
| PSY - psychológia               | RAK - Reálie anglicky hovoriacich krajín    | V príprave DER - Dejinný<br>prehľad Ruska           |                               |
| SPS - spoločensko-vedný seminár | GAJ - Globálne štúdie v anglickom<br>jazyku | V príprave GRJ - Globálne<br>štúdie v ruskom jazyku | Maturitná skúška              |
| SEB - seminár z biológie        | V <b>4. ročníku</b> konajú: EČ, P           | FIČ a ÚFIČ MS zo <b>sl</b>                          | ovenského jazyka a literatúry |

#### V 5. ročníku konajú:

SEC - seminár z chémie

informatika

CVM - cvičenia z matematiky

PSE - prírodovedný seminár - fyzika a

- 1. C1 úroveň z druhého cudzieho vyučovacieho jazyka (AJ RJ)
- 2. minimálne 2 (max. 6) voliteľných predmetov (možný aj dobrovoľný predmet)

- MS v AJ Economics, Ang. a americká literatúra, Globálne štúdie v ang. jazyku.
- ďalší cudzí jazyk NEJ, FRJ a RUJ/ANJ 4. v poradí na úrovni B1/ B2 (iba ÚFIČ)
- ✓štátnica z cudzieho jazyka uzná sa EČ nad 70%, PFIČ opravujú na jazykovej škole, po ÚFIČ sú pozvaní na ostatné časti štátnice
- ✓ Cambridge certifikát / jazykový certifikát miesto štátnice

#### Prihláste sa svojimi prihlasovacími údajmi na Edupage základnej školy

|                                |                               | E Základná škola                    | × +              |               |               |                           | - 0 ×                          |
|--------------------------------|-------------------------------|-------------------------------------|------------------|---------------|---------------|---------------------------|--------------------------------|
| $\leftarrow$ $\rightarrow$ C @ | https://zsa.edupage.org/user/ |                                     |                  |               |               |                           | A) Q 💪 🖆 😩 …                   |
| ≡ Štart                        |                               |                                     |                  |               |               | 2 🔜 2                     | ? Pomoc Ste prihlásený ako     |
| 🛨 Úvod                         | Rozvrh dnes 09.02.            |                                     |                  |               |               |                           |                                |
| Notifikácie                    |                               | 2<br>Ani                            | 3<br><b>Sil</b>  | 4<br>Mat      | 5<br>Che      | 5. hodina<br><b>21:00</b> |                                |
| 💼 Web stránka                  | 9B                            | 9B                                  | ارد<br>9B        | 9B            | 9B            | Zdenko                    | Nhoi D. inte pomoci            |
| 📒 Triedna kniha                | 8:00 - 8:45                   | 8:55 - 9:40                         | 9:50 - 10:35     | 10:50 - 11:35 | 11:45 - 12:30 | Zajtra: Gabriela          | ok potrebuject viac o Edupage. |
| 👔 Známky                       | zadajte, čo chcete pridať     |                                     |                  |               |               |                           | chcete sa dozveci              |
| 🕒 Učivo                        |                               |                                     |                  |               |               |                           |                                |
| Výsledky                       | Spráw                         |                                     |                  |               | _             |                           |                                |
| 前 Vyučovanie >                 | Známka: Geograf               | ia - 1<br>ký jazyk a litoratýra - 1 |                  |               | Triedna l     | kniha                     |                                |
| 臭 Komunikácia 🔷                | Zhanka. Stovens               | ky jazyk a niceratara - T           |                  |               |               |                           |                                |
|                                |                               |                                     |                  |               |               |                           |                                |
|                                |                               |                                     |                  |               |               |                           |                                |
|                                |                               |                                     |                  |               |               |                           |                                |
| k                              |                               | -č 2022                             |                  |               | DÚ / píso     | omky                      |                                |
|                                |                               | 55 2022                             |                  |               | $\bigcirc$    |                           |                                |
|                                |                               |                                     |                  |               |               |                           |                                |
|                                | Výsledkv                      |                                     | Rozvrh           | Apt. Cho      | Suplovar      | nie                       |                                |
| •                              |                               |                                     | Geo, Anj, Sji, I | viat, Che     |               | IE 00.02.                 |                                |

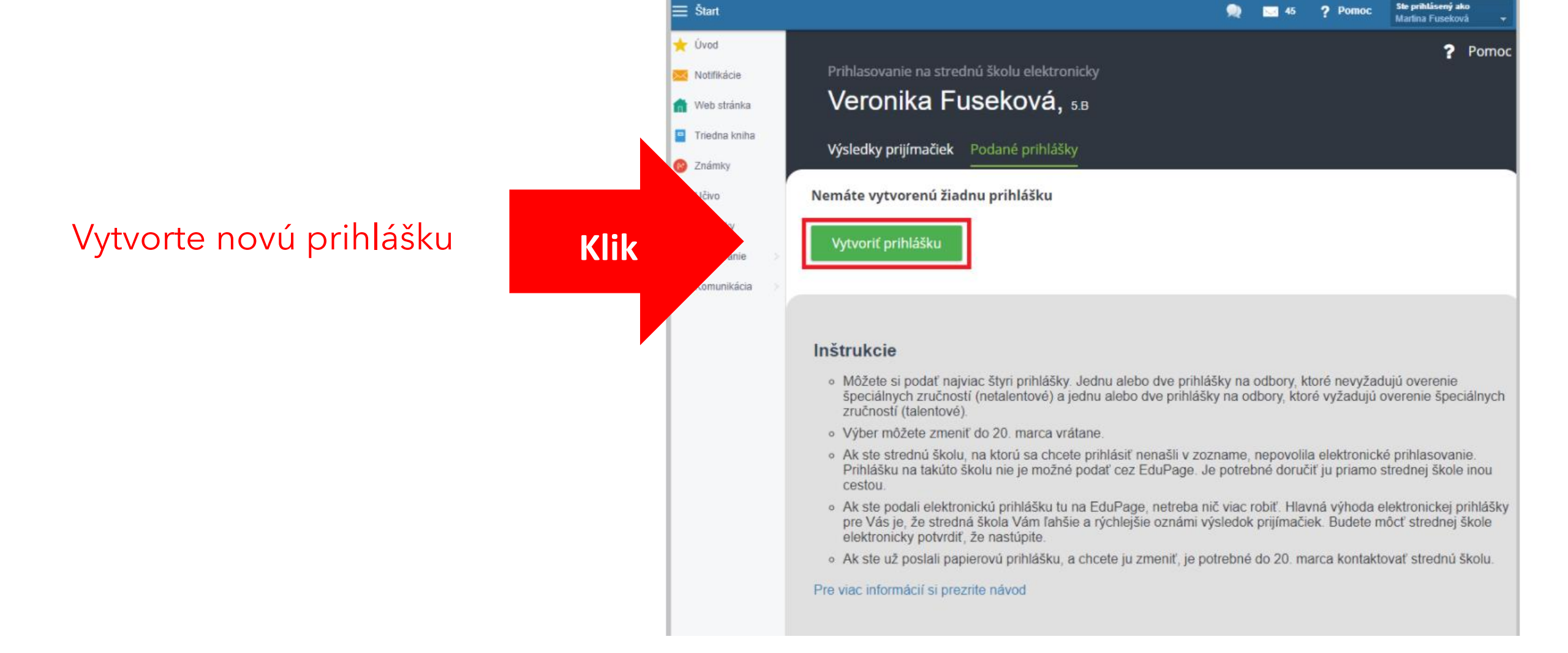

Pri prvom vstupe do prihlášky, sú niektoré údaje zo školy predvyplnené (meno, adresa, ročník žiaka), niektoré je treba doplniť.

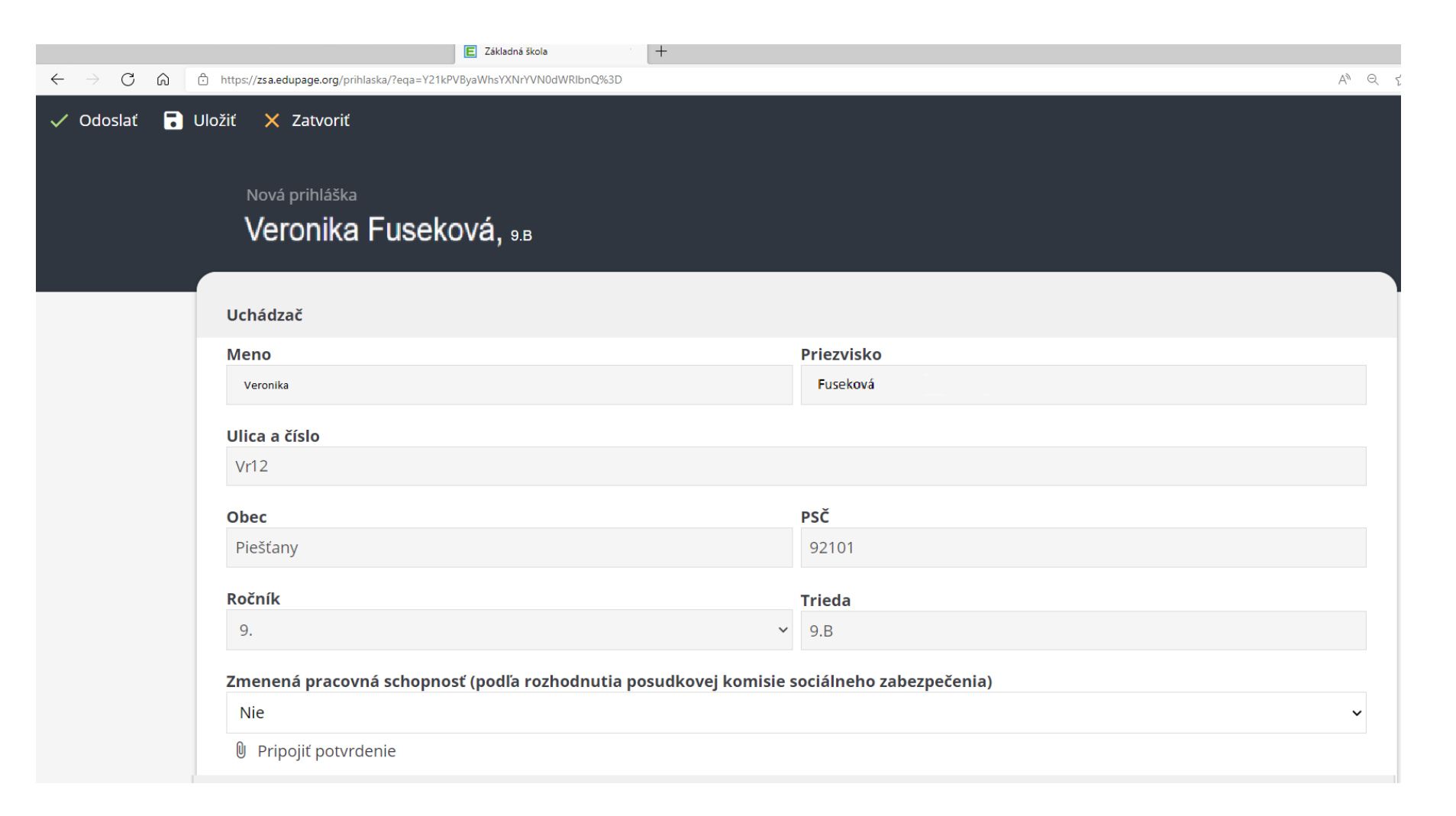

- rodič žiaka v ôsmom ročníku môže vybrať iba dva talentové odbory,
- rodič žiaka v deviatom ročníku môže vybrať dva odbory bez talentových skúšok a dva talentové odbory.
- Po kliknutí na zelené tlačidlo sa objaví zoznam všetkých odborov na všetkých školách.
- V hornej časti je lišta na vyhľadávanie (najjednoduchšie podľa mesta).

| Škola a odbor - odbory bez talentových sk                           | rúšok                                                                                                    |    |
|---------------------------------------------------------------------|----------------------------------------------------------------------------------------------------|----|
| Zatiaľ nie sú vybrané žiadne školy / odbory                         |                                                                                                    |    |
| Pridať školu a odbor                                                |                                                                                                    |    |
| Škola a odbor - talentové odbory                                    |                                                                                                    |    |
| Zatiaľ nie sú vybrané žiadne školy / odbory                         |                                                                                                    |    |
| Pridať školu a odbor                                                |                                                                                                    |    |
| 📋 Škola, na ktorú sa hlásim, v zozname                              | nie je.                                                                                                    |    |
|                                                                     | E Základná škola x +                                                                                                    |    |
| $\leftarrow$ $\rightarrow$ $C$ $\textcircled{o}$ https://zsa.edupag | e.org/prihlaska/?eqa=Y21kPV_yaWhsYXNrYVN0dWRlbnQ%3D                                                                                                    |    |
| ÷                                                                   | zadajte text na vyhľa znie                                                                                                    |    |
|                                                                     | Vyberáte z talentových odborov. Odbory bez talentových skúšok nájdete v prihláške v časti Škola a odbor - odbory bez talentových skúšok                                         |    |
|                                                                     | Banskobystrický kraj                                                                                                    |    |
|                                                                     | <b>Evanjelické gymnázium Banská Bystrica</b><br>okres Banská Bystrica · 7902J74 · gymnázium - bilingválne štúdium · 5 ročné · vyučovací jazyk: slovenský a anglický bilingválny | C. |
|                                                                     | <b>Evanjelické gymnázium Banská Bystrica</b><br>okres Banská Bystrica · 7902J74 · gymnázium - bilingválne štúdium · 5 ročné · vyučovací jazyk: slovenský a nemecký bilingválny  | C  |
|                                                                     | <b>Gymnázium Jozefa Gregora Tajovského</b><br>okres Banská Bystrica · 7902J74 · gymnázium - bilingválne štúdium · 5 ročné · vyučovací jazyk: slovenský a francúzsky bilingválny | C  |
|                                                                     | Gymnázium Mikuláša Kováča, Banská Bystrica                                                                                                    |    |

Do vyhľadávacie poľa stačí napísať VR alebo VRB, v prvom prípade je škola pod hlavičkou Trnavského kraja, pri troch písmenách sú viditeľné iba odbory na našej školy. Líšia sa iba vyučovacím

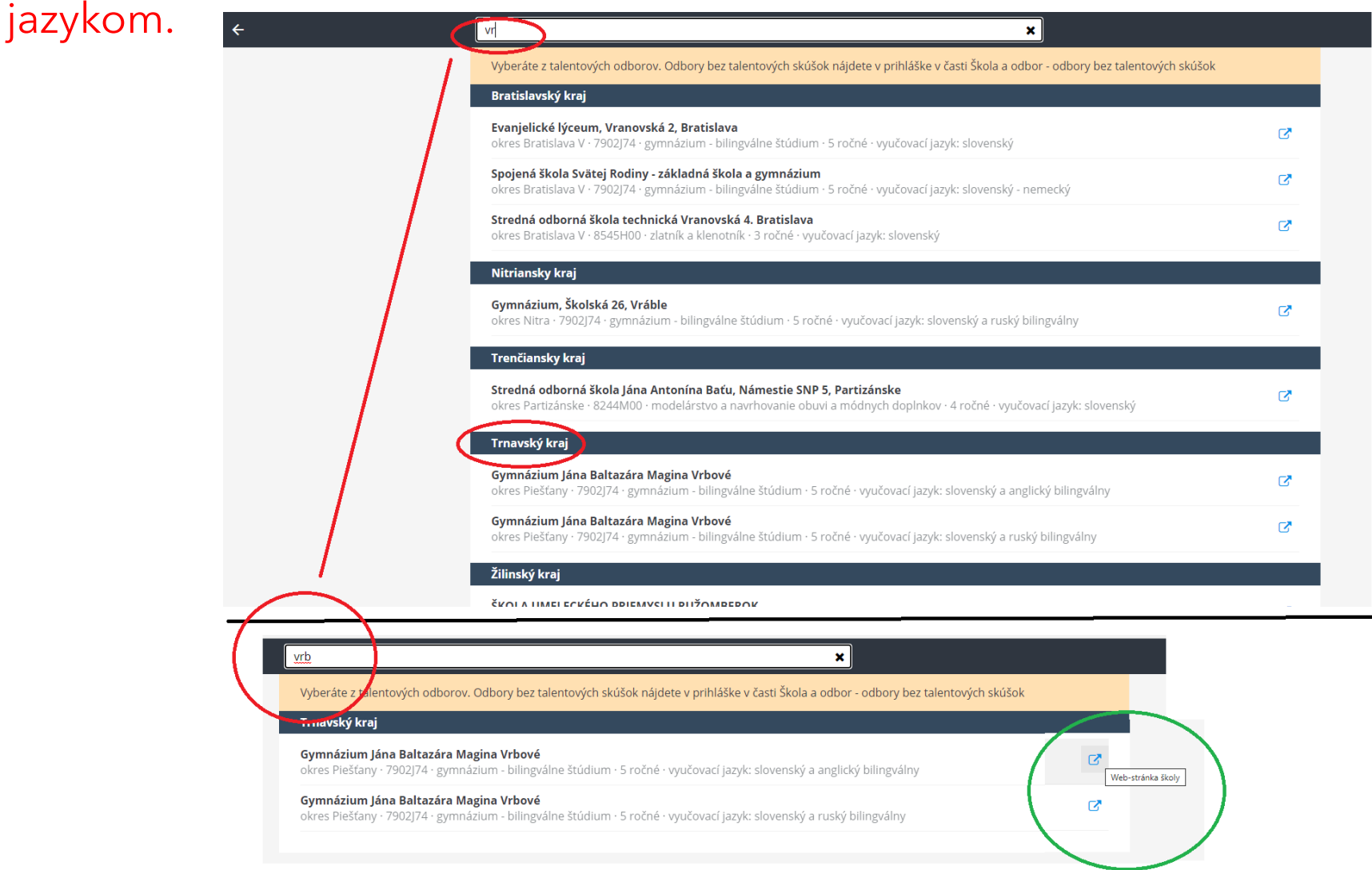

Za názvom odboru je ikona (zelený kruh), ktorá otvorí webstránku školy (Prijímacie konanie).

### Po vybratí odboru sa vrátite do prihlášky a treba vybrať termín prijímacej skúšky a záujem o internát.

| Škola      | a odbor - odbory bez ta                              | alentových skúšok                                                                                                    |  |
|------------|------------------------------------------------------|----------------------------------------------------------------------------------------------------|--|
| Zatiaľ r   | nie sú vybrané žiadne šk                             | coly / odbory                                                                                                    |  |
| Prida      | ť školu a odbor                                      |                                                                                                    |  |
| Škola      | a odbor - talentové od                               | bory                                                                                                    |  |
| • <b>G</b> | <b>ymnázium Jána Ba</b><br>tres Piešťany · 7902J74 · | l <b>ltazára Magina Vrbové  ា</b><br>gymnázium - bilingválne štúdium · 5 ročné · vyučovací jazyk: slovenský a anglický bilingválny                                      |  |
|            | Termín prijímacej sk                                 | cúšky *                                                                                                    |  |
|            | 1. termín (4./5./6. m                                | áj 2022) 🗸                                                                                                    |  |
|            | Záujem o školský int                                 | ternát                                                                                                    |  |
|            | Nie                                                  | ~                                                                                                    |  |
|            |                                                      |                                                                                                    |  |
| Prida      | ť školu a odbor                                      |                                                                                                    |  |
|            |                                                      |                                                                                                    |  |
|            |                                                      |                                                                                                    |  |
|            | • Gy<br>ok                                           | <b>mnázium Jána Baltazára Magina Vrbové  ា</b><br>es Piešťany · 7902J74 · gymnázium - bilingválne štúdium · 5 ročné · vyučovací jazyk: slovenský a anglický bilingválny |  |
|            |                                                      | Termín prijímacej skúšky *                                                                                                    |  |
|            |                                                      | 1. termín (4./5./6. máj 2022)                                                                                                    |  |
|            |                                                      | vyberte                                                                                                    |  |
|            |                                                      | 1. termín (4./5./6. máj 2022)                                                                                                    |  |
|            |                                                      | 2. terrini (11./12./15. fildj 2022)                                                                                                    |  |

Môžete pridať ďalšie odbory do prihlášky, v prípade že vyberáte druhý odbor na tej istej škole, pri vyhľadávaní priradený odbor je vyznačený na zeleno.

|             |                                                   | × <u>vrb</u>                                                                                                    |               |
|-------------|---------------------------------------------------|----------------------------------------------------------------------------------------------------|---------------|
|             |                                                   | Vyberáte z talentových odborov. Odbory bez talentových skúšok nájdete v prihláške v časti Škola a odbor - odbory bez talen                                                | tových skúšok |
|             |                                                   | Trnavský kraj                                                                                                    |               |
|             |                                                   | <b>Gymnázium Jána Baltazára Magina Vrbové</b><br>okres Piešťany · 7902J74 · gymnázium - bilingválne štúdium · 5 ročné · vyučovací jazyk: slovenský a anglický bilingválny | ď             |
|             |                                                   | <b>Gymnázium Jána Baltazára Magina Vrbové</b><br>okres Piešťany · 7902J74 · gymnázium - bilingválne štúdium · 5 ročné · vyučovací jazyk: slovenský a ruský bilingválny    | C             |
|             |                                                   |                                                                                                    |               |
|             |                                                   |                                                                                                    |               |
| Škola a odl | bor - talentové odb                               | ory                                                                                                    |               |
| • Gymr      | n <b>ázium Jána Bal</b><br>Piešťany · 7902174 · g | <b>tazára Magina Vrbové  ា</b><br>zvmnázium - bilingválne štúdium · 5 ročné · vvučovací iazvk: slovenský a anglický bilingválny                                           |               |
| Те          | rmín prijímacej sků                               | úšky *                                                                                                    |               |
| 1           | l. termín <mark>(</mark> 4./5./6. má              | ij 2022) 🗸 🗸                                                                                                    |               |
| Zá          | ujem o školský inte                               | ernát                                                                                                    |               |
| Ν           | Vie                                               | ~                                                                                                    |               |
| • Gymr      | názium Jána Bal                                   | tazára Magina Vrbové 💼                                                                                                    |               |
| okres P     | rmín prijímacej ski                               | ymnazium koliingvaine studium · S roche · vyucovaci jazyk: slovensky a rusky bilingvainy<br>fižky *                                                                       |               |
|             | i i i i i i priji i i acej sku                    | Aver 1                                                                                                    |               |
|             | - vyberte                                         | ~                                                                                                    |               |
|             | - vyberte 🔹                                       | ~                                                                                                    |               |
| Zá          | - vyberte 🔹                                       | • • • • • • • • • • • • • • • • • • •                                                                                                    |               |

#### Odbory bez talentových skúšok majú iné termíny prijímacej skúšky ako talentové odbory.

| Sia a odbor - odbory bez talentových skusok                                                                                                    |   |
|----------------------------------------------------------------------------------------------------|---|
| <b>Gymnázium Ivana Kupca 🛍</b><br>okres Hlohovec · 7902J00 · gymnázium · 4 ročné · vyučovací jazyk: slovenský                                                                                                    |   |
| Termín prijímacej skúšky *                                                                                                    |   |
| vvberte                                                                                                    | ~ |
|                                                                                                    |   |
| vyberte<br>1 termín (2 /3 mái 2022)                                                                                                    |   |
| 2. termín (9./10. máj 2022)                                                                                                    |   |
| idať školu a odbor                                                                                                    |   |
| idať školu a odbor<br>la a odbor - <mark>talentové odbory<br/>Gymnázium Jána Baltazára Magina Vrbové                                    </mark>                                                                                                    |   |
| idať školu a odbor<br>la a odbor · talentové odbory<br>Gymnázium Jána Baltazára Magina Vrbové m<br>okres Piešťany · 7902J74 · gymnázium - bilingválne štúdium · 5 ročné · vyučovací jazyk: slovenský a anglický bilingválny                                                                                             |   |
| idať školu a odbor<br>Ia a odbor Italentové odbory<br>Gymnázium Jána Baltazára Magina Vrbové m<br>okres Piešťany · 7902J74 · gymnázium - bilingválne štúdium · 5 ročné · vyučovací jazyk: slovenský a anglický bilingválny<br>Termín prijímacej skúšky *<br>1. termín (4./5./6. máj 2022)                               | ~ |
| idať školu a odbor<br>la a odbor - talentové odbory<br>Gymnázium Jána Baltazára Magina Vrbové m<br>okres Piešťany · 7902J74 · gymnázium - bilingválne štúdium · 5 ročné · vyučovací jazyk: slovenský a anglický bilingválny<br>Termín prijímacej skúšky *<br>1. termín (4./5./6. máj 2022)<br>Záujem o školský internát | ~ |

×

Termín prijímacej skúšky \*

1. termín (4./5./6. máj 2022)

Po nastavení všetkých odborov skontrolujte vyplnené známky.

#### Známky

| Mulčovacio prodmati          | Ročník a polrok |        |       |        |       |        |       |  |  |  |
|------------------------------|-----------------|--------|-------|--------|-------|--------|-------|--|--|--|
| vyucovacie predmety          | 6. I.           | 6. II. | 7. I. | 7. II. | 8. I. | 8. II. | 9. I. |  |  |  |
| správanie                    |                 |        | 1     | 1      | 1     | 1      | 1     |  |  |  |
| slovenský jazyk a literatúra |                 |        | 2     | 1      | 1     | 1      | 1     |  |  |  |
| anglický jazyk               |                 |        | 2     | 1      | 1     | 1      | 1     |  |  |  |
| nemecký jazyk                |                 |        | 1     | 1      | 1     | 1      | 1     |  |  |  |
| dejepis                      |                 |        | 1     | abs.   | 1     | 1      | 1     |  |  |  |
| geografia                    |                 |        | 1     | 1      | 1     | 1      | 1     |  |  |  |
| matematika                   |                 |        | 1     | 1      | 1     | 1      | 1     |  |  |  |
| biológia                     |                 |        | 1     | 1      | 1     | 1      | 1     |  |  |  |
| fyzika                       |                 |        | 1     | 1      | 1     | 1      | 1     |  |  |  |
| chémia                       |                 |        | 1     | 1      | 1     | 1      | 1     |  |  |  |
| informatika                  |                 |        | 1     | 1      | 1     | 1      | 1     |  |  |  |
| občianska náuka              |                 |        | 1     | abs.   | abs.  | abs.   | 1     |  |  |  |
| hudobná výchova              |                 |        | 1     | abs.   | abs.  | abs.   |       |  |  |  |
| výtvarná výchova             |                 |        | 1     | abs.   | abs.  | abs.   | 1     |  |  |  |
| telesná a športová výchova   |                 |        | 1     | abs.   | abs.  | abs.   | 1     |  |  |  |
| náboženská výchova           |                 |        | 1     | abs.   | abs.  | abs.   | 1     |  |  |  |
| technika                     |                 |        | 1     | abs.   | abs.  | abs.   | 1     |  |  |  |

**Upozornenie:** V dátach základnej školy nie sú kompletne zadané známky za všetky ročníky. Toto môže byť spôsobené tým, že ste prestúpili z inej školy alebo škola začala používať Edupage neskôr. Je potrebné pridať scany alebo fotky vysvedčení.

Sú vyššie uvedené známky v poriadku?

--- vyberte ---

#### potvrďte výber pod známkami

| vyberte                                                     |   |
|-------------------------------------------------------------|---|
| Áno, známky za 6., 7., 8., 9. ročník sú vyplnené v poriadku |   |
| Nie, pripájam vysvedčenie / výpis                           |   |
|                                                             | 1 |

--- vyberte ---

Ak chcete priložiť k prihláške diplom zo súťaže, treba pripojiť v elektronickej podobe diplom alebo výsledkovú listinu, prípadne kontaktujte výchovnú poradkyňu na základnej škole.

Treba vyplniť <u>kontaktné údaje o zákonných</u> <u>zástupcoch</u>, ktoré môže mať škola čiastočne vyplnené.

Dôležité je zadať telefón, email (prípadne číslo aktivovanej elektronickej schránky), aby ste uľahčili nasledujúcu komunikáciu so strednou školou. Súťaže

Uveďte prosím relevantné umiestnenia v predmetových olympiádach a iných súťažiach - každé v samostatnom riadku. Príklad: Matematická olympiáda - kat. Z8 - krajské kolo - 3. miesto - 2019/2020

| 4           |                                               |                                |
|-------------|-----------------------------------------------|--------------------------------|
| 1.          | Nâzov súťaže                                  |                                |
|             | Školský rok 👻 Úroveň súťaž 👻 Typ umiestne 👻 - | - Druh súťaže - 💙              |
|             | Pripojiť diplom / výsledkovú listinu          |                                |
| <b>+</b> pi | ridať riadok                                  |                                |
|             |                                               |                                |
| Záko        | nný zástupca uchádzača (1)                    | Zákonný zástupca uchádzača (2) |
| Mend        | *                                             | Meno*                          |
|             |                                               |                                |
| Priez       | visko*                                        | Priezvisko*                    |
|             |                                               |                                |
| The         |                                               |                                |
| IICUI       |                                               |                                |
|             |                                               |                                |
| Ulica       | a číslo*                                      | Ulica a číslo*                 |
|             |                                               |                                |
| Obe         | *                                             | Obec*                          |
|             |                                               |                                |
| PSČ*        |                                               | PSČ*                           |
|             |                                               |                                |
| Tala        | 14                                            | Talafén na nadižat             |
| reiel       |                                               |                                |
|             |                                               |                                |
| Ema         | il na rodiča*                                 | Email na rodiča*               |
|             |                                               |                                |
| Číslo       | elektronickej schránky                        | Číslo elektronickej schránky   |
|             |                                               |                                |

Prihlášku môžete kedykoľvek:

- uložiť **modrým tlačidlom ULOŽIŤ** a znovu editovať,
- keď budú všetky údaje vyplnené zeleným tlačidlom ODOSLAŤ odošlete kompletnú prihlášku škole, ktorá po kontrole pripraví všetky prihlášky na odoslanie stredným školám.
- Šedé tlačidlo ZATVORIŤ slúži na odchod z editovania prihlášky. POZOR, ak pred zatvorením nepoužijete modré tlačidlo, zmeny sa nezapíšu!

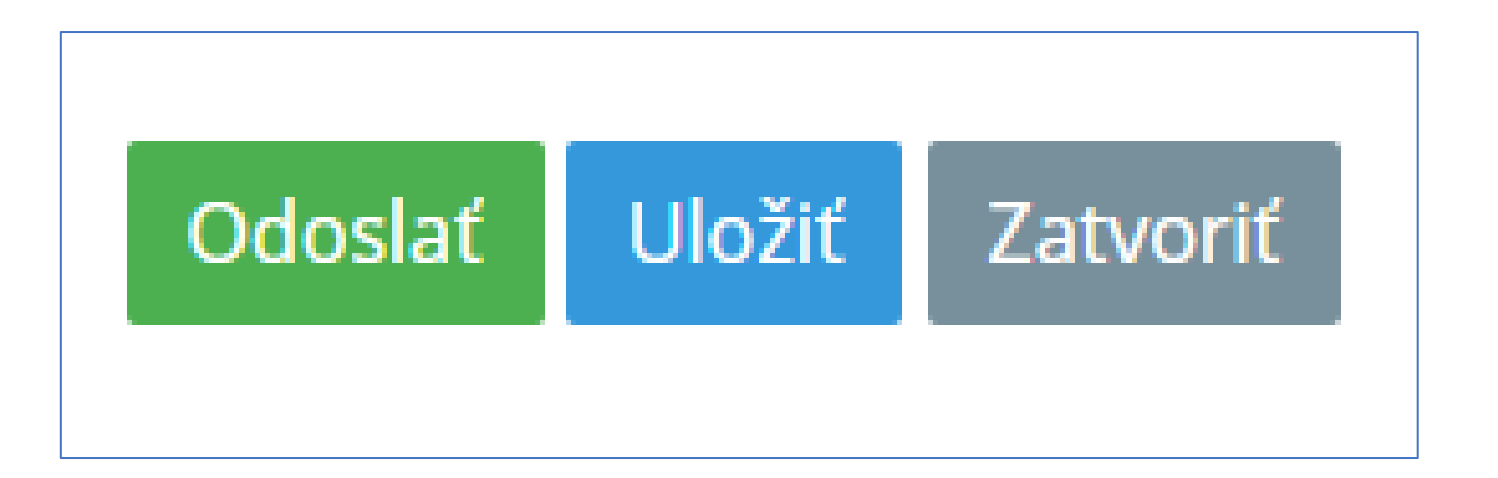

Rozpracovaná prihláška má poradie kódov odborov ako ste ich za sebou priraďovali. (Nie sú napríklad viditeľné vyučovacie jazyky)

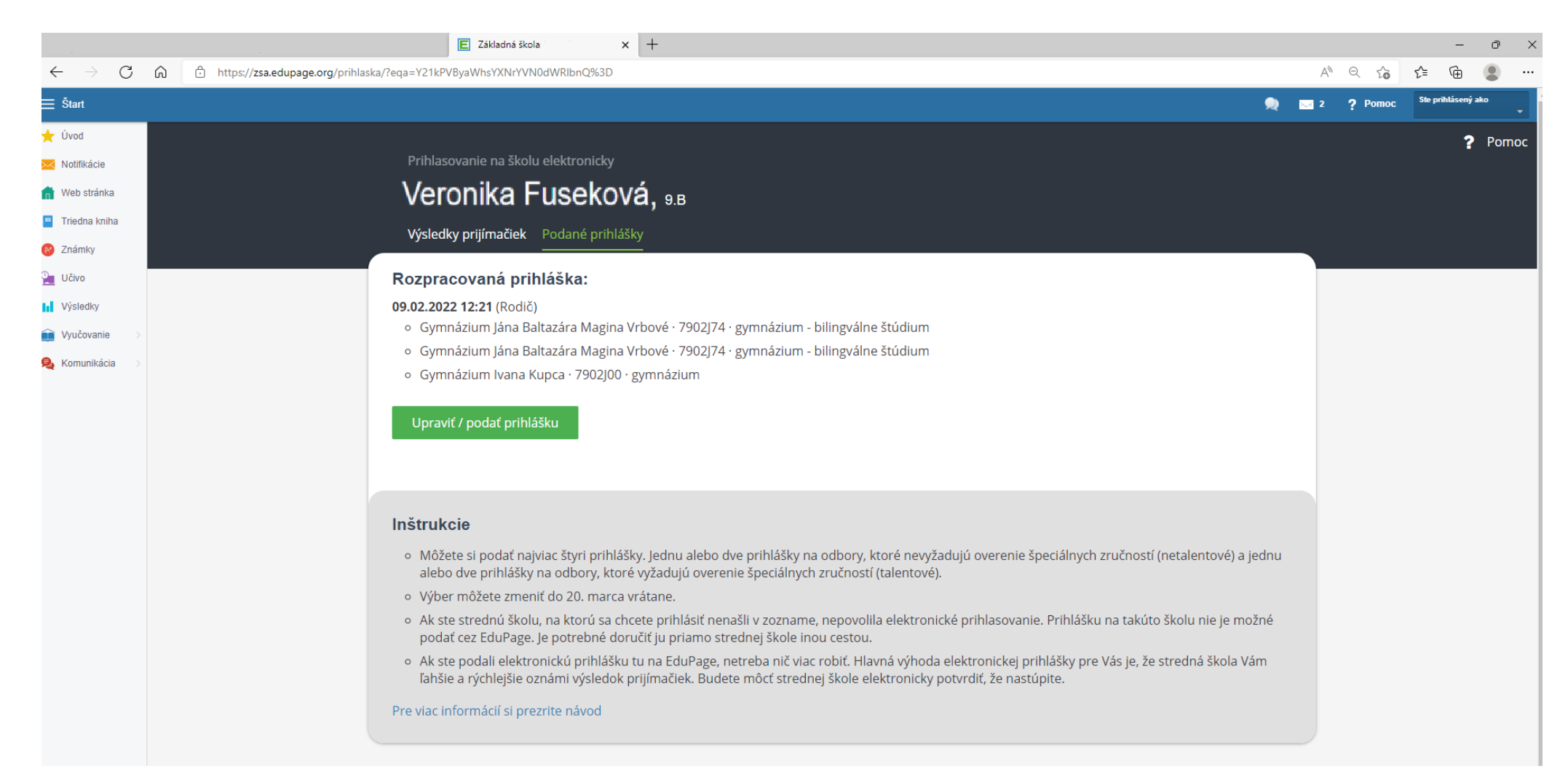

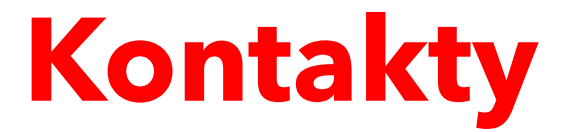

#### Kariérny poradca: hermannova@gymvrbove.sk

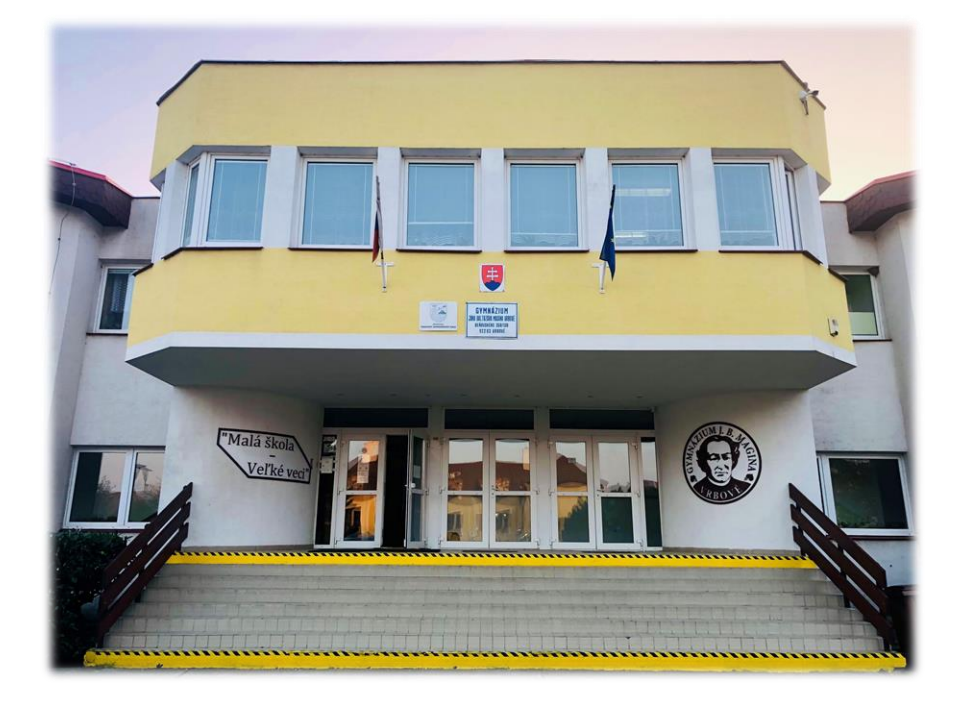

T.č: 033/7791495

#### gymvrbove@gymvrbove.sk

#### https://www.gvrbove.sk

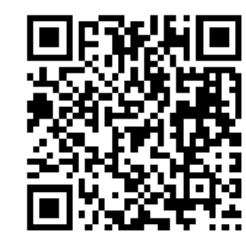